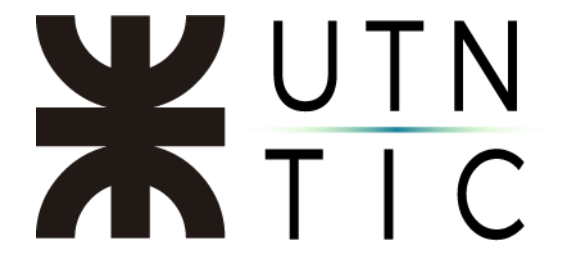

## **CREAR Y ADMINISTRAR UN LIVE EVENT**

**IMPORTANTE:** 

Para crear y administrar esta función, es necesaria la aplicación de escritorio que se instala con el paquete Office (vea <u>aquí</u> para obtenerlo)

#### <u>CREACIÓN</u>

#### <u> Paso 1:</u>

Desde la pantalla inicial, haga click en *Calendario*.

| $\longleftrightarrow$ |               | Ľ            | Busque o escriba un comando            |                                     | 🥐 – 🗆 ×                                |
|-----------------------|---------------|--------------|----------------------------------------|-------------------------------------|----------------------------------------|
| Activities            | Equipos       |              |                                        | $\nabla$                            | (i) 88° Unirse a un equipo o crear uno |
| E.<br>Out             | Sus equipos   |              |                                        |                                     |                                        |
| teripes               |               |              |                                        |                                     |                                        |
| <b>D</b> arras        | тv            | R            |                                        |                                     |                                        |
| Calendario            | TIC - VC      | RIA          | TIC - Sistema de Gestion de<br>Calidad | Rec - TIC - Capacitaciones<br>Sitio | Capacitaciones Regionales              |
| <b>L</b> lemadas      |               |              |                                        |                                     |                                        |
| Archivos              |               |              |                                        |                                     |                                        |
|                       | ST            | cs           |                                        | т                                   | Ρ                                      |
|                       | Soporte Teams | Capacitación | Facultades Regionales UTN              | TecnoBot                            | Prueba                                 |
|                       |               |              |                                        |                                     |                                        |
|                       |               |              |                                        |                                     |                                        |
|                       | PM            |              |                                        |                                     |                                        |
|                       | Prueba MS2    | Prueba MS    |                                        |                                     |                                        |
|                       |               |              |                                        |                                     |                                        |

#### Paso 2:

Haga click en la flecha que está al lado de *Nueva reunión* y seleccione *Evento* en directo.

| $\langle \rangle$ |                                     | Ľ            | Busque o escriba un comando |              |          |               | 🥐 – 🗆 ×                                                                                                    |
|-------------------|-------------------------------------|--------------|-----------------------------|--------------|----------|---------------|----------------------------------------------------------------------------------------------------|
| Actividad         | 😇 Calendario                        |              |                             |              |          | Q۹ Reunirs    | se ahora 🛛 + Nueva reunión 🗸 🗸                                                                                                    |
|                   | (*) Hoy $<$ $>$ Mayo de 2020 $\vee$ |              |                             |              |          | 113           | a está todo al día! 📋 Semana la dra                                                                                                    |
| iii<br>Equipos    | 25<br>Junes                         | 26<br>martes | 27<br>miércoles             | 28<br>jueves |          |               | 29<br>viernes                                                                                                    |
| toreas            | 13.00                               |              |                             |              | Qi Reuni | rse ahora     | + Nueva reunión                                                                                                    |
| Calendario        | 1300                                |              |                             |              |          |               | Programar reunión                                                                                                    |
|                   |                                     |              |                             |              | Ь        | 29<br>viernes | In the second second se |

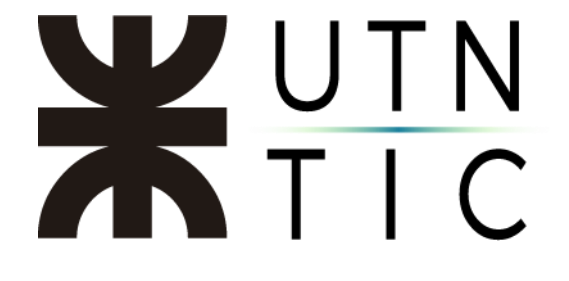

#### Paso 3:

Complete la información del evento.

| Nuevo evento en o                | directo                                                |                                                                                     |                                                           |                                 |                  |
|----------------------------------|--------------------------------------------------------|-------------------------------------------------------------------------------------|-----------------------------------------------------------|---------------------------------|------------------|
|                                  | Está configura<br>Para invitar a lo<br>o envíelo en ur | ndo un evento en direc<br>os asistentes, copie el vín<br>na invitación del calendar | <b>:to</b><br>culo después de pro<br>rio. Más informaciór | ogramar el evento en dire       | ×                |
| Título *                         | 1                                                      |                                                                                     |                                                           | Invitar a personas a su         | grupo de eventos |
| Título del evento                | -                                                      |                                                                                     |                                                           | Invitar a moderado              | ores 4           |
| Ubicación                        |                                                        |                                                                                     |                                                           | Organizador                     | -                |
|                                  |                                                        |                                                                                     | $\sim$                                                    | JF Javier M. Fer<br>Productor V | mández           |
| Inicio                           |                                                        | Fin                                                                                 |                                                           | Grupo del evento                | -                |
| 26 may. 2020<br>Detalles         | 17:00                                                  | 26 may. 2020                                                                        | 17:30                                                     | Video Confe<br>Moderador        | rencia 6 ×       |
| <b>B</b> <i>I</i> ⊻ <del>S</del> | ₩ <u>A</u> W                                           | Párrafo $\checkmark$ <u><math>T_x</math></u> 4                                      |                                                           |                                 |                  |
| Proporcionar inform              | nación sobre el ever                                   | to en directo                                                                       |                                                           |                                 |                  |
|                                  |                                                        |                                                                                     |                                                           |                                 |                  |
|                                  |                                                        |                                                                                     |                                                           |                                 |                  |
|                                  |                                                        |                                                                                     |                                                           |                                 |                  |
|                                  |                                                        |                                                                                     |                                                           | Cerra                           | ar Siguiente     |

- 1) Título del evento
- 2) Fecha y hora en la que se iniciará el evento.
- 3) Fecha y hora en la finalizará el evento. Duración máxima: 16 horas.
- 4) Ingresar las direcciones de correo electrónico de quienes tendrán los roles de *Productor* y *Moderador* (ver más abajo).
- 5) Aquí se pueden modificar los roles.

<u>Roles:</u>

- Productor. Es quien administra el evento, dando inicio, permitiendo la emisión de contenido, administrando a los usuarios y finalizando el evento.
- *Moderador*. Es quien transmite el contenido y habilita las preguntas y respuestas.

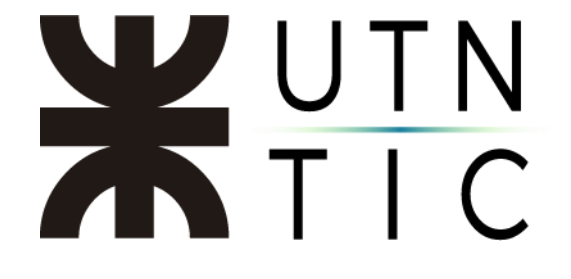

#### Paso 4:

Seleccionar quiénes van a poder participar del evento.

| rm       | isos de evento en directo                                                                                                    | Consider annulation annu                                |
|----------|----------------------------------------------------------------------------------------------------|---------------------------------------------------------|
| දිරි     | Personas y grupos<br>Solo los grupos y los contactos especificados pueden ver el evento en<br>directo.                                                                        | conceos permiso para:<br>Agregue una persona o un grupo |
|          | Toda la organización<br>Todos los miembros de su organización pueden ver el evento en directo.<br>(Es necesario iniciar sesión).                                              |                                                         |
| ⊕        | Público<br>El evento en directo estará abierto para todos. Se utiliza cuando la<br>mayoría de los asistentes son de fuera de la empresa. (No es necesario<br>iniciar sesión). |                                                         |
| óm<br>Te | o producirá su evento en directo?<br>ams                                                                                                    |                                                         |
| Tie      | ne previsto usar Teams para compartir contenido de las pantallas y cámaras                                                                                                    |                                                         |
|          |                                                                                                    |                                                         |

- *Personas y grupos*: sólo las personas que usted especifique en la casilla de la derecha podrán participar del evento.
- Toda la organización: sólo las personas que accedan con una dirección de correo electrónico Office365 de la Facultad Regional del creador del evento podrán participar del mismo.
- *Público*: cualquier persona con el enlace del evento podrá participar.

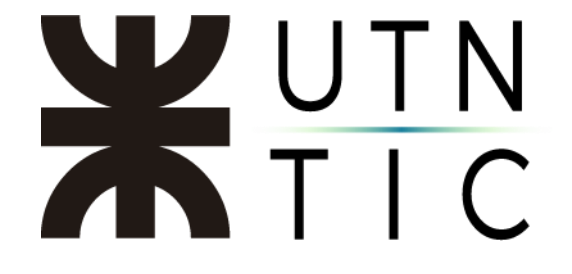

Paso 4:

Una vez creado el evento, verá el siguiente cuadro donde usted podrá copiar el enlace para compartirlo con los participantes.

| Título del evento                                                                                                    |                                                                                                    |
|----------------------------------------------------------------------------------------------------|----------------------------------------------------------------------------------------------------|
| Invitar a los asistentes<br>Para invitar a los asistentes, copie el vínculo y compártalo o e<br>Cobtener el vínculo del asistente<br>Copie este vínculo para<br>enviárselo a los | envíelo en una invitación del calendario.<br>n                                                        |
| martes, 26 de mayo de 2<br>17:00 - 17:30 (30 minutor información<br>Reunión de Microsoft Teams<br>Unirse Chat                                                                    | Organizador<br>Javier M. Fernández<br>Productor, Organizador<br>Grupo del evento<br>Video Conferencia |
| × Cancelar reunión                                                                                                    | Moderador                                                                                             |
| Recursos del evento en directo Actualizar                                                                                                    |                                                                                                    |
|                                                                                                    | Cerrar Editar                                                                                         |

A los productores, moderadores e invitados específicos, les será enviado un correo electrónico automáticamente.

|                                                                                                    | $2 \circ \circ \rightarrow$       |
|----------------------------------------------------------------------------------------------------|-----------------------------------|
| Para: Video Conterencia                                                                                                    |                                   |
| 🗂 Título del evento                                                                                                    |                                   |
| (b) Mar 26/5/2020, 'de' 17:30 a 18:00                                                                                                    |                                   |
| Reunión de Microsoft Teams                                                                                                    |                                   |
| Sin conflictos                                                                                                    |                                   |
| Responder a este evento                                                                                                    | Organizador de correo electrónico |
| Agregar un mensaje a Javier M. Fernández (opcional)                                                                                                    |                                   |
| Si ? Tal vez X No O Proponer nueva hora V                                                                                                    |                                   |
| No reenvíe esta invitación. Vaya a Microsoft Teams para invitar a personas adicionales.                                                                                                    |                                   |
|                                                                                                    |                                   |
|                                                                                                    |                                   |
|                                                                                                    |                                   |
|                                                                                                    |                                   |
| Microsoft Teams                                                                                                    |                                   |
| Microsoft Teams<br><u>Unirse a un evento en directo</u><br>Virase como productor o moderador cuando sea la hora del evento en directo.                                                                                                    |                                   |
| Microsoft Teams<br><u>Unirse a un evento en directo</u><br>Urase como productor moderador cuando sea la hora del evento en directo.<br>No reemie esta indicado a los asistentes.                                                                     |                                   |
| Microsoft Teams<br><u>Unirse a un evento en directo</u><br>Unase como productor o moderador cuando sea la hora del evento en directo.<br>No remérie está initiación a los asistentes.<br>Ajuda del productor   Ajuda del moderador   Más información |                                   |

# **X**UTN TIC

### **ADMINISTRACIÓN**

Para acceder a la consola de administración del evento puede hacerlo desde el correo electrónico que le fue enviado al crear el evento o bien desde el calendario.

| $\sim$                                                                                                    |                                                                                         | condor o escribe en coman                                     |                                                                                              |                                                                                                    |
|----------------------------------------------------------------------------------------------------|-----------------------------------------------------------------------------------------|---------------------------------------------------------------|----------------------------------------------------------------------------------------------|----------------------------------------------------------------------------------------------------|
| Calendario                                                                                                    |                                                                                         |                                                               |                                                                                              | Ģt Reunirse ahora 🛛 + Nueva reunión 🗸 🗸                                                                                                |
| Hoy < > Mayo de 2                                                                                                    | 020 ~                                                                                   |                                                               |                                                                                              | 🕀 Semana laboral 🗸                                                                                                    |
| 25<br>bunes                                                                                                    | 26<br>martes                                                                            | 27<br>miéropies                                               | 28<br>jutves                                                                                 | 29<br>vierres                                                                                                    |
| 1300                                                                                                    |                                                                                         |                                                               |                                                                                              |                                                                                                    |
| 1400                                                                                                    |                                                                                         |                                                               | [SUM2] Licenciatura<br>Javier M. Fernández                                                   |                                                                                                    |
| 1600                                                                                                    |                                                                                         |                                                               |                                                                                              |                                                                                                    |
| 17.00                                                                                                    |                                                                                         |                                                               |                                                                                              | σ                                                                                                    |
| 18.00                                                                                                    | Titule del evento<br>Reunión de Microsoft Tes                                           | ans Javier M. Fernán: 10                                      |                                                                                              |                                                                                                    |
|                                                                                                    |                                                                                         |                                                               |                                                                                              |                                                                                                    |
| tulo del evento                                                                                                    | Invitar a los asisten<br>Para invitar a los asis<br>② Obtener el víncul                 | tes<br>tentes, copie el vínculo y c<br>io del asistente ⑦ M   | ompártalo o envíelo en una<br>ás información                                                 | invitación del calendario.                                                                                                    |
| tulo del evento                                                                                                    | Invitar a los asistem<br>Para invitar a los asis<br>② Obtener el víncul<br>0<br>s       | tes<br>tentes, copie el vínculo y c<br>o del asistente ⑦ M    | ompártalo o envielo en una<br>ás información<br>Organizad<br>JF JF                           | invitación del calendario.<br>or<br>vier M. Fernández<br>oductor. Organizador                                                          |
| itulo del evento                                                                                                    | Invitar a los asisten<br>Para invitar a los asis<br>② Obtener el víncul<br>0<br>s<br>at | tes<br>tentes, copie el vínculo y c<br>io del asistente (7) M | ompártalo o envíelo en una<br>ás información<br>Organizad<br>JF Ja<br>Fru<br>Grupo del       | invitación del calendario.<br>or<br>vvier M. Fernández<br>oductor, Organizador<br>evento<br>ideo Conferencia                           |
| itulo del evento<br>itulo del evento<br>artes, 26 de mayo de 2021<br>30 - 18:00 (30 minutos)<br>punión de Microsoft Team<br>Unirse Ch<br>s el organizador.<br>K Cancelar reunión | Invitar a los asistem<br>Para invitar a los asis<br>② Obtener el víncul<br>0<br>s<br>at | tes<br>tentes, copie el vínculo y c<br>o del asistente (?) M  | ompártalo o envielo en una<br>ás información<br>Organizad<br>JF Ja<br>Grupo del<br>VC V<br>M | invitación del calendario.<br>or<br>vivier M. Fernández<br>oductor, Organizador<br>evento<br>ideo Conferencia<br>oderador, Desconocido |
| tulo del evento                                                                                                    | Invitar a los asistem<br>Para invitar a los asis<br>Obtener el víncul<br>0<br>s<br>at   | tes<br>tentes, copie el vínculo y c<br>o del asistente (2) M  | ompártalo o envíelo en una<br>ás información<br>Organizad<br>JF Jz<br>Grupo del<br>VC V<br>M | invitación del calendario.<br>or<br>vivier M. Fernández<br>oductor, Organizador<br>evento<br>ideo Conferencia<br>oderador, Desconocido |

# **X**UTN TIC

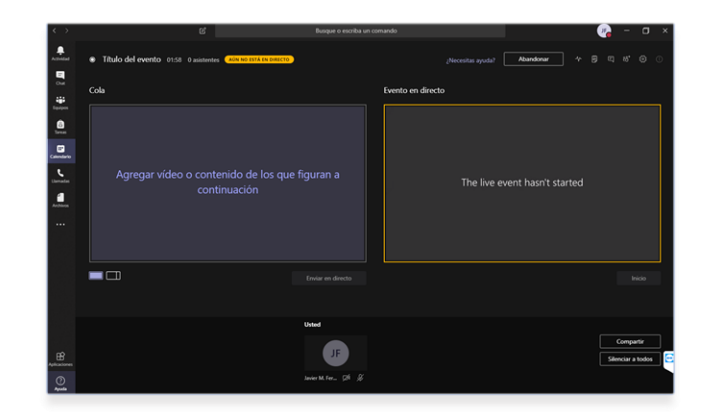

Consola de administración del evento

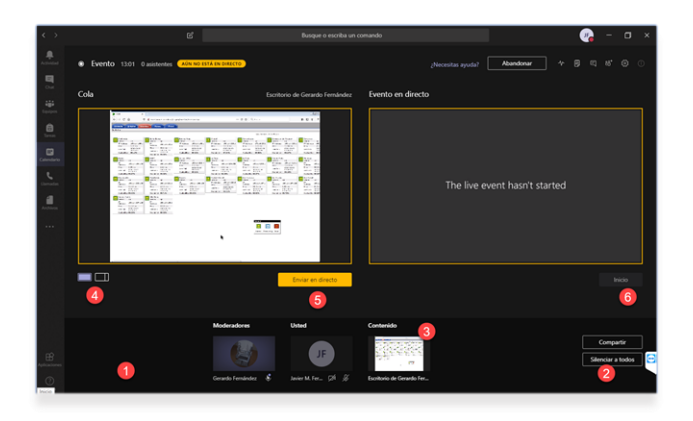

- 1) Participantes.
- 2) Contenido compartido por un moderador. Hacer click en estas ventanas lo enviará a la vista previa de la izquierda).
- 3) Silenciar el micrófono de todos los participantes.
- 4) Seleccionar si se verá sólo el contenido compartido por el moderador o si también se verá la cámara de alguno de los participantes.
- 5) Enviar al directo hace visible el contenido a los participantes del evento.
- 6) Inicia el evento (se habilita luego de hacer click en 5).

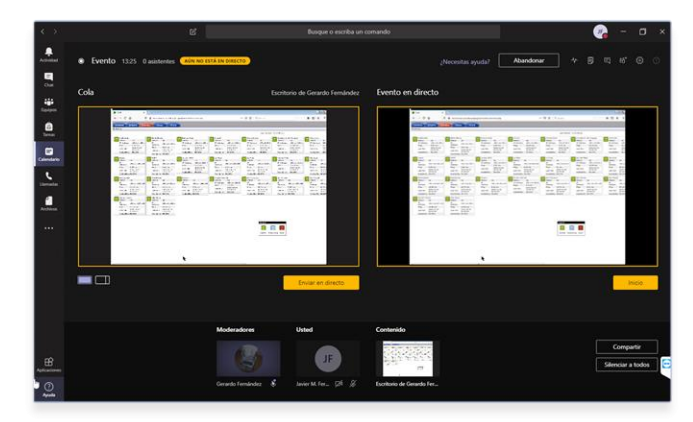

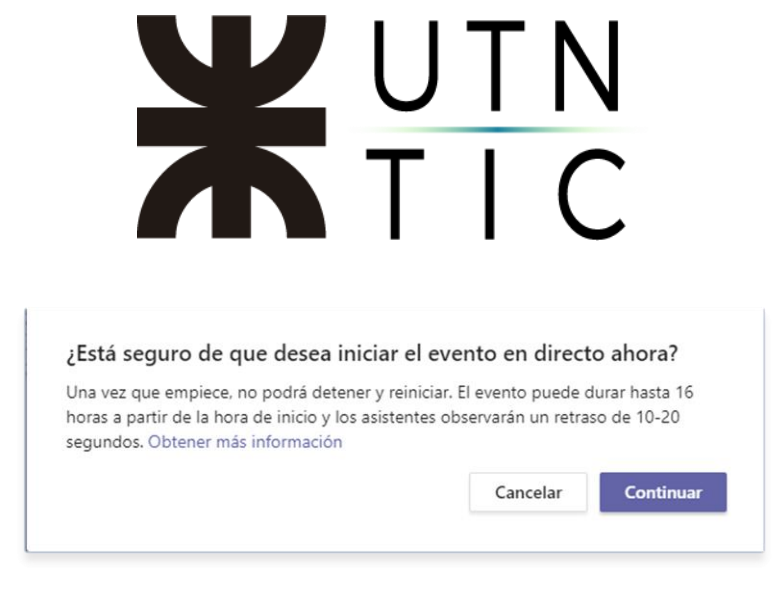

Confirmación de inicio del evento

Cada vez que quiera cambiar el contenido, deberá hacer click en la ventana correspondiente y luego hacer click en *Enviar al directo*.

Image: section section

Image: section section

Image: section section

Image: section section

Image: section section

Image: section section

Image: section section

Image: section section

Image: section section

Image: section section

Image: section section

Image: section section

Image: section section

Image: section section

Image: section section

Image: section section

Image: section section

Image: section section

Image: section section

Image: section section

Image: section section

Image: section section

Image: section section

Image: section section

Image: section section

Image: section section

Image: section section

Image: section section

Image: section section

Image: section section

Image: section section

Image: section section

Image: section section

Image: section section

Image: section section

</t

Para finalizar el evento deberá hacer click en *Fin* y confirmar.

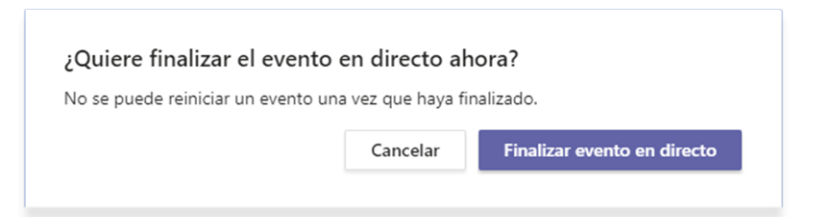

#### iiiIMPORTANTE!!!

Una vez que confirma la finalización del evento no se podrá reiniciar y deberá crear uno nuevo, que tendrá un enlace distinto al que ha compartido.